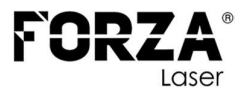

# FORZA ONE 1500W CAMBIO DE BOQUILLA

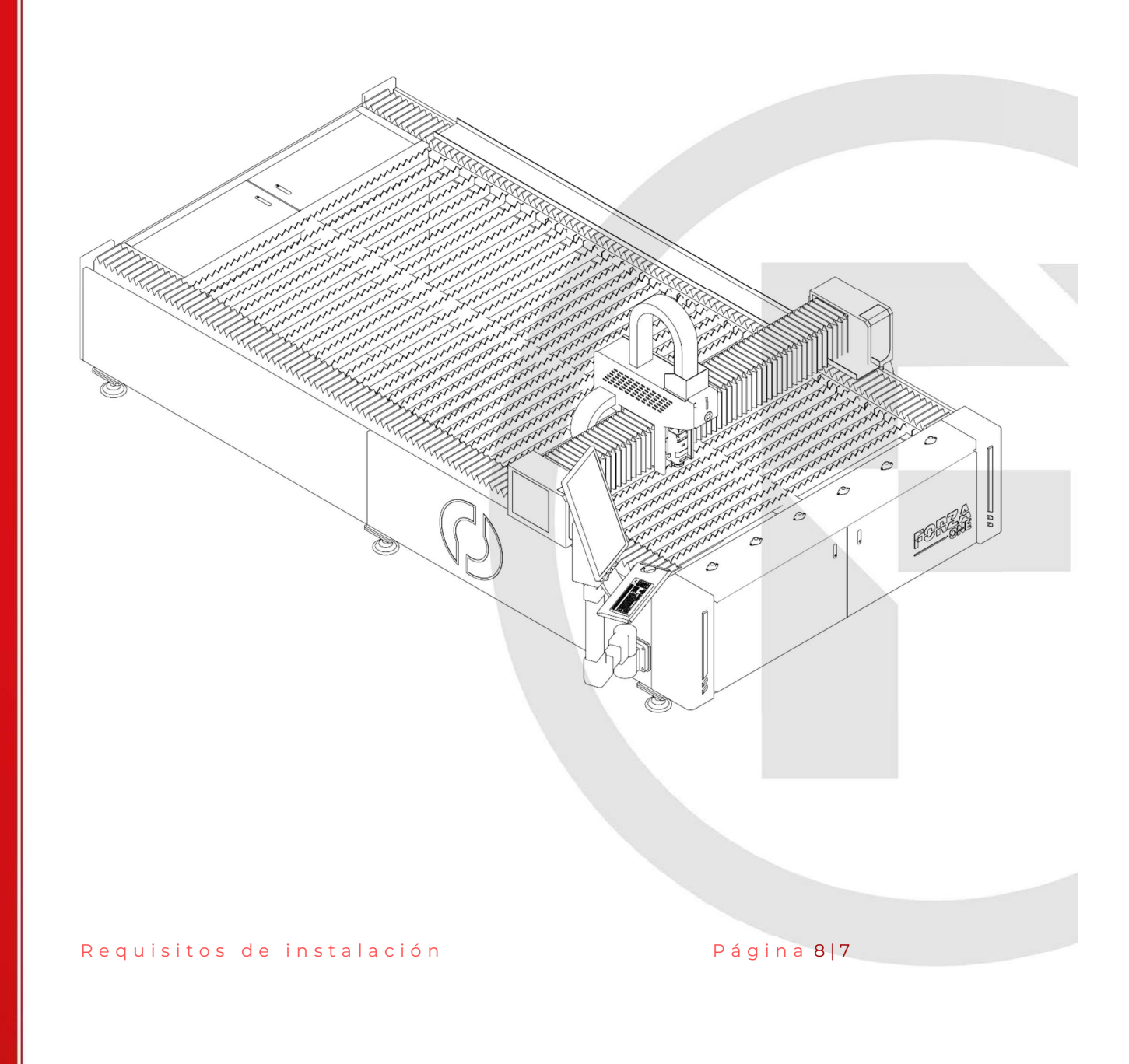

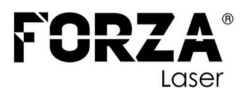

#### **INDICACIONES GENERALES**

El presente documento es **una parte extraída del MANUAL DE USUARIO** que contiene toda la información relativa al uso conforme a lo previsto en lamáquina LÁSER suministrada. Toda la información de este documento se dirige a personas con conocimientos básicos sobre el manejo de máquinas controladas por software. Se presuponen conocimientos generales sobre seguridad laboral y uso deun PC con sistema operativo Microsoft Windows®.

Lea con atención **todas las medidas de seguridad expuestas en el documento MANUAL DE USUARIO**, no asuma ninguna información de este documento sin haber leído completamente el documento MANUAL DE USUARIO.

Requisitos de instalación

Página 9|7

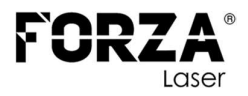

#### COMPONENTES

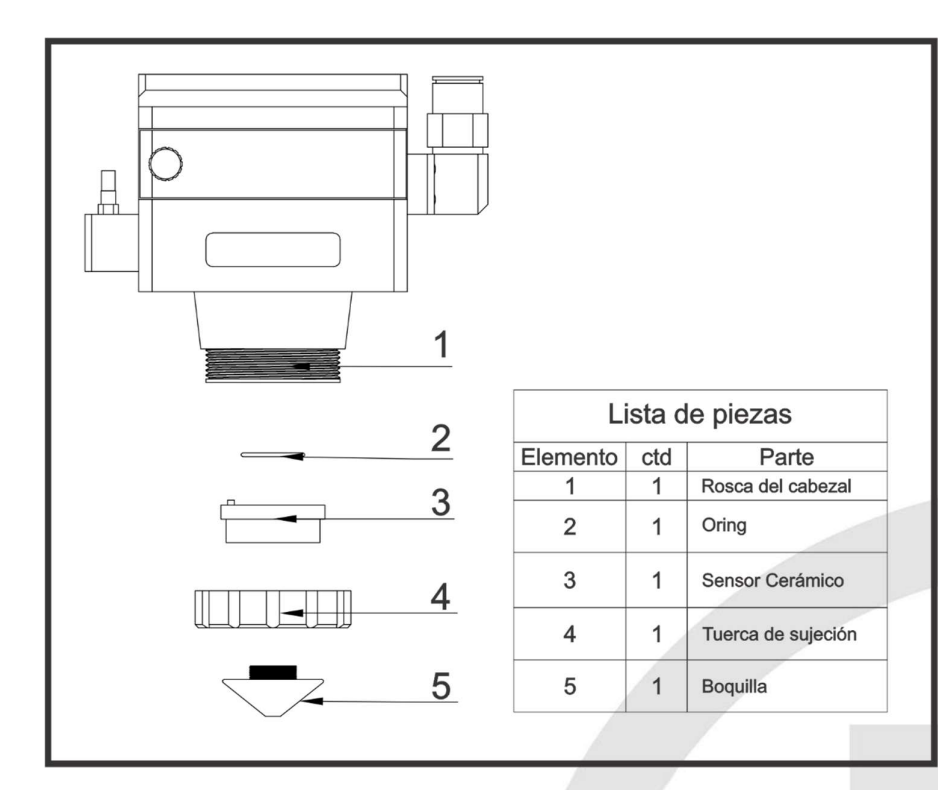

## **TIPOS DE BOQUILLAS**

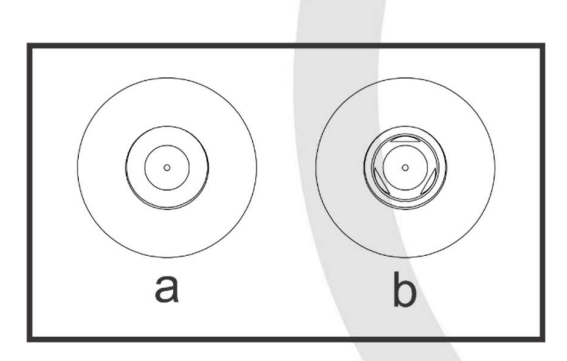

- a) Boquilla simple (Cortes con Aire o nitrógeno)
- b) Boquilla doble (Cortes con oxígeno)

Página 10|7

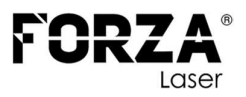

#### **CAMBIO DE BOQUILLA**

- La máquina debe estar detenida.
- Para retirar la boquilla, gire en el sentido que se muestra en la imagen.
- Cambie la boquilla dependiendo del trabajo que se vaya a realizar: utilice una boquilla SIMPLE para el corte con compresor de aire o nitrógeno, y una boquilla DOBLE para cortes con oxígeno.
- Verifique que la boquilla esté en buen estado, especialmente el orificio de salida de aire, el cual debe verse visualmente circular.
- Si aprecia que el orificio de salida de aire está deformado botar la boquilla.
- Problemas al usar una boquilla defectuosa: el corte presenta rebaba, la mitad del corte sale bien y la otra mitad tiene rebaba, se observan chispas en la parte superior del corte, se genera escoria en el agujero de salida debido a un flujo de aire deficiente.

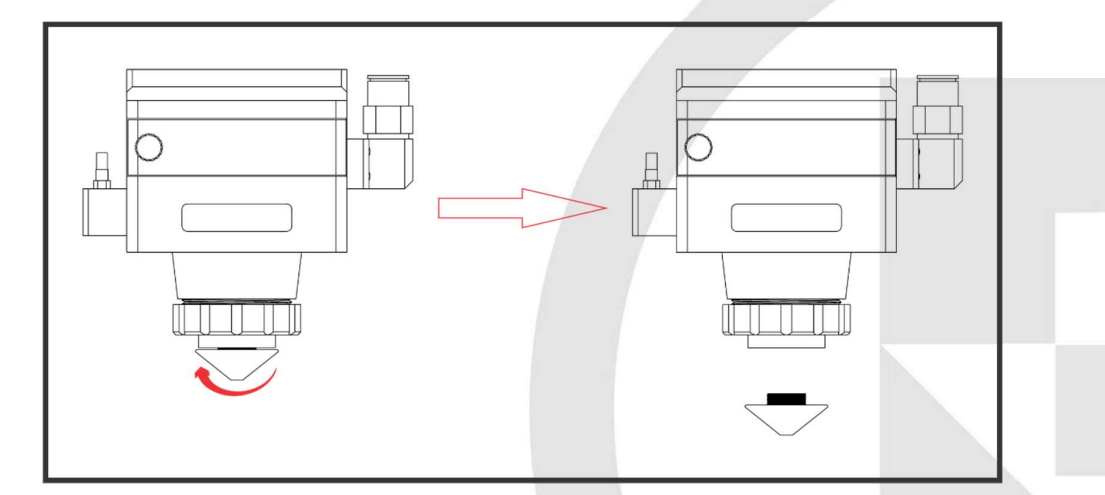

#### COLOCACIÓN DE LA BOQUILLA

- a) Coloque la boquilla de manera perpendicular.
- b) No fuerce el ajuste de la boquilla; esta debe girar libremente si se ha colocado correctamente.
- c) Gire la boquilla en el sentido que se indica en la imagen.
- d) Ajustar la boquilla con la fuerza de la mano, no utilizar herramientas para ajustar.

Requisitos de instalación

Página 11|7

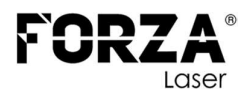

- e) Problemas al colocar incorrectamente la boquilla: puede causar un daño irreparable en la rosca del sensor cerámico si la rosca de la boquilla no se enrosca adecuadamente, el rayo láser no se alineará con el orificio de la boquilla si esta no está perpendicular al cabezal, y puede haber daños en los componentes del cabezal (boquilla, sensor, porta lentes, lentes).
- f) Se recomienda reemplazar el sensor cerámico en caso de que se haya dañado la rosca.

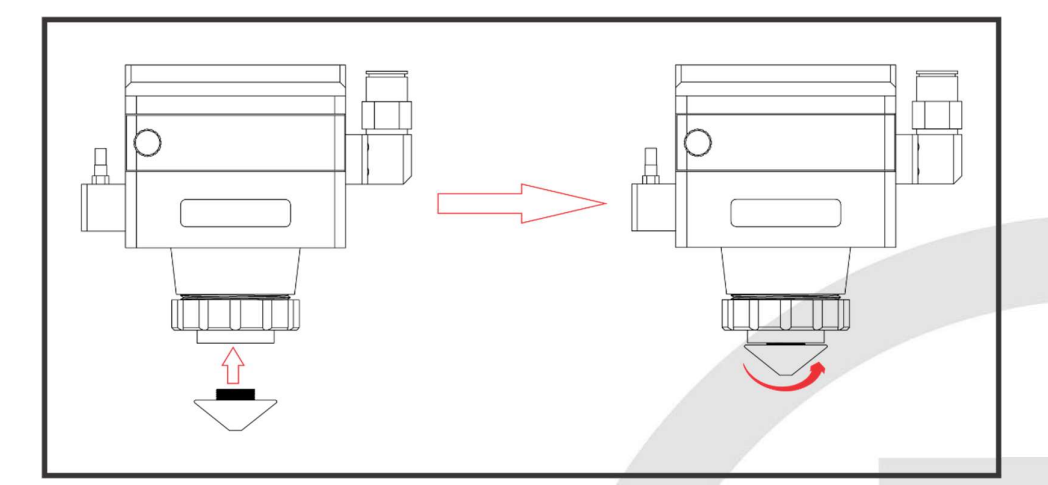

### AJUSTE DE LA TUERCA DE SUJECIÓN

- a) Es necesario ajustar periódicamente la rosca de sujeción, ya que tiende a aflojarse con el movimiento.
- b) Si la rosca llega a aflojarse demasiado, el sensor cerámico perderá contacto con el pin del cabezal, lo que generará una alarma en el software y evitará el funcionamiento de la máquina.
- c) La alarma que suele aparecer es "CAPACITANCIA DISMINUIDA".

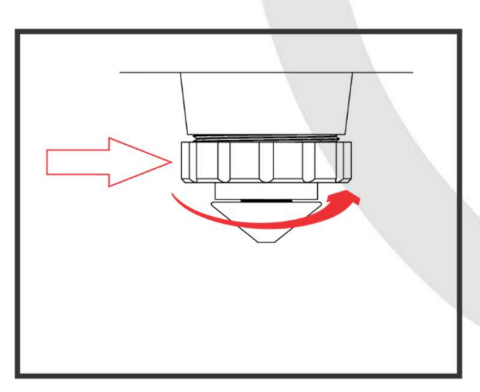

Requisitos de instalación

Página 12|7

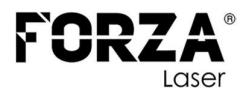

# CALIBRACIÓN DEL SENSOR CERÁMICO

- a) Colocar en el área de corte la plancha o un pedazo de plancha sobre la cual se va a trabajar.
- b) Mover con las flechas del control el cabezal hasta colocarlo sobre el material que se va a trabajar.
- c) Presionar FOLLOW.

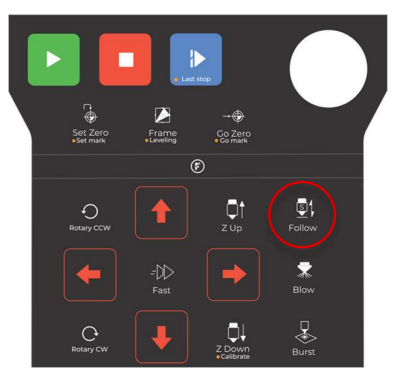

- d) El cabezal bajará hasta quedar al ras del material.
- e) Utilice la flecha "Z-UP" para subir el cabezal aproximadamente 4 milímetros.
  Si la altura del cabezal respecto del material de trabajo es muy grande, el proceso de calibración generará una alarma y será necesario repetir el proceso.

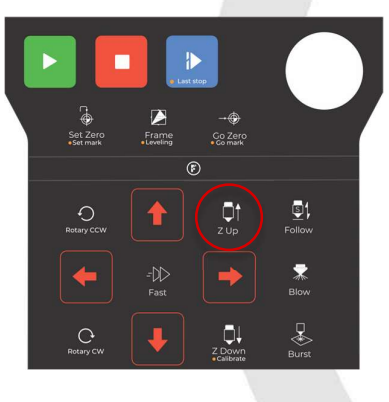

Página 13|7

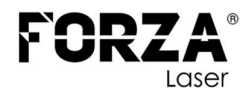

f) En el software dar clic en la opción FOLLOW

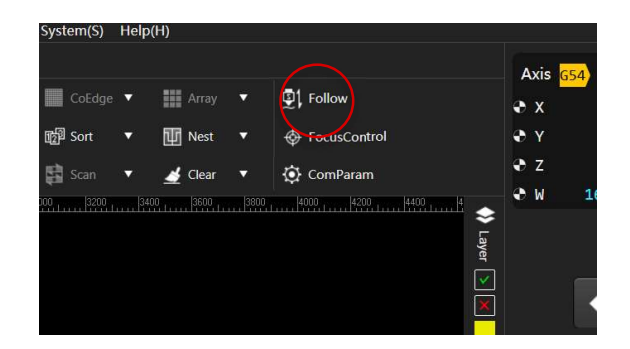

- g) A continuación, haga clic en "CALIBRATE".
- h) Observará que el cabezal comienza a moverse hacia arriba y hacia abajo.
- i) Una vez finalizado el proceso de calibración, en el gráfico se mostrará la curva de calibración correspondiente al espesor de material seleccionado.
- j) En el lado izquierdo del eje Z, se mostrará un círculo que indica que la máquina está lista para trabajar.
- k) Cierre la ventana; los valores se guardarán automáticamente.
- Este proceso debe realizarse al inicio de la jornada, al cambiar la boquilla o al cambiar el espesor del material.
- m) Problemas al no calibrar el sensor: el corte presenta rebaba, se genera una alarma de "capacitancia disminuida", el cabezal se detiene automáticamente durante el corte.

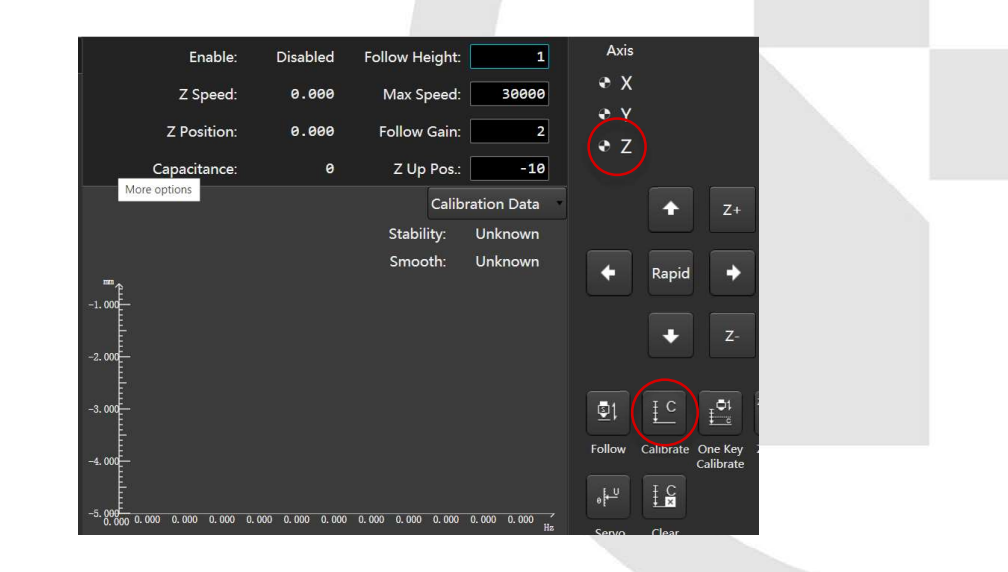

Requisitos de instalación

Página 14|7